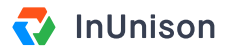

# **Reporting Information**

#### **Overview**

In order to calculate accurate metrics on your dashboard, you will need to enter your employee and contractor hours and kilometers into the InUnison portal on a monthly basis. These values are used for TRIF, LTIF and MVIF calculations but also keeps all your metrics in one place for quarterly reporting on vendor management sites such as ISNetworld.

### Step 1

Log in to https://inunison.io and click on "your profile" in the top right corner of the screen, then select "Reporting Information".

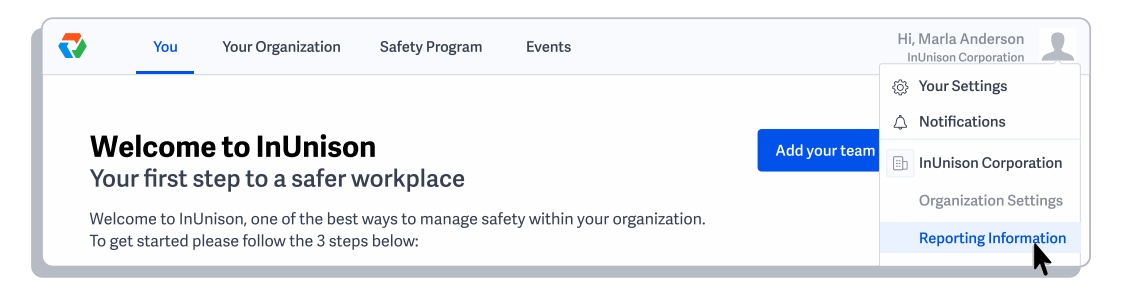

# Step 2

Once in the Reporting Information section, click on the month that you want to enter hours and kilometers for.

| ₹       | You                            | Your Organizat | ion Safety | Program | Events       |                                   | Η                   | i, Marla Anderson<br>InUnison Corporation |
|---------|--------------------------------|----------------|------------|---------|--------------|-----------------------------------|---------------------|-------------------------------------------|
| ¢⊅<br>↓ | Your Settings<br>Notifications | 5              | Manage     | report  | ing informat | <b>:ion</b><br>ch as TRIF, LTIF a | and MVIF for your o | organization.                             |
|         | Organization                   | Settings       | MONTH      | YEAR    | EMPLOYEE HRS | EMPLOYEE KM                       | CONTRACTOR HRS      | CONTRACTOR KM                             |
| _       | Reporting Inf                  | ormation       | August     | 2019    | -            | -                                 | -                   | -                                         |
|         | Choose Paym                    | ient Plan      | July       | 2019    | 1080         | 320                               | 280                 | 295                                       |
| +       | Add Organiza                   | ation          | June       | 2019    | 1500         | 1245                              | 1467                | 11446                                     |
|         |                                |                | May        | 2019    | 1500         | 600                               | 777                 | 44333                                     |
|         |                                |                | April      | 2019    | 500          | 222                               | 900                 | 12345                                     |
|         |                                |                | March      | 2019    | 1500         | 1300                              | 500                 | 33455                                     |
|         |                                |                | February   | 2019    | 1500         | 300                               | 500                 | 55112                                     |
|         |                                |                | January    | 2019    | 1500         | 300                               | 500                 | 15112                                     |

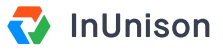

## Step 3

Enter the data in the fields as required and click Save.

| Month                  | Year            |
|------------------------|-----------------|
| August                 | 2019            |
| Total full time employ | ee hours worked |
| 1600                   |                 |
| Total business kilome  | ters driven     |
| 485                    |                 |
| Total contractor hours | sworked         |
| 320                    |                 |
| Total contractor kilom | neters driven   |
| 308                    |                 |

## Step 4

You will see your values populated in the Reporting Information table.

| <₽         | You Yo                         | our Organization | Safety Program                            | Events                                                                                                    |                             | ł                 | Hi, Marla Anderson<br>InUnison Corporation | 1 |
|------------|--------------------------------|------------------|-------------------------------------------|----------------------------------------------------------------------------------------------------|-----------------------------|-------------------|--------------------------------------------|---|
| \$\$°<br>↓ | Your Settings<br>Notifications | Ma               | <b>nage repor</b><br>e values are used in | ting information of the state of the state o | ation<br>such as TRIF, LTIF | and MVIF for your | organization.                              |   |
| ≞          | Organization Set               | tings MON        | TH YEAR                                   | EMPLOYEE HRS                                                                                                    | S EMPLOYEE KM               | CONTRACTOR HRS    | CONTRACTOR KM                              |   |
|            | Reporting Inform               | nation Aug       | ust 2019                                  | 1600                                                                                                    | 485                         | 320               | 308                                        |   |
|            | Choose Payment                 | t Plan July      | 2019                                      | 1080                                                                                                    | 320                         | 280               | 295                                        |   |
| +          | Add Organization               | n June           | e 2019                                    | 1500                                                                                                    | 1245                        | 1467              | 11446                                      |   |
|            |                                | May              | 2019                                      | 1500                                                                                                    | 600                         | 777               | 44333                                      |   |
|            |                                | Apri             | l 2019                                    | 500                                                                                                    | 222                         | 900               | 12345                                      |   |
|            |                                | ✓ Reporting      | data was updated                          | d successfully.                                                                                                    |                             | close             | 33455                                      |   |

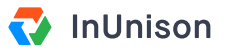

## Step 5

To enter values for previous months, click on the "Add data from previous month" link at the bottom of the table.

| •      | You Your Orga                                                   | nization Safety          | Program                                                                                                    | Events  |      | ŀ    | Hi, Marla Anderson<br>InUnison Corporation |  |  |
|--------|-----------------------------------------------------------------|--------------------------|----------------------------------------------------------------------------------------------------|---------|------|------|--------------------------------------------|--|--|
| ©<br>↓ | Your Settings<br>Notifications<br>Organization Settings         | Manage<br>These values a | Manage reporting information   These values are used in calculating metrics such as TRIF, LTIF and MVIF for your organization.   MONTH YEAR   EMPLOYEE HRS EMPLOYEE HRS   MONTH YEAR |         |      |      |                                            |  |  |
|        | Reporting Information<br>Payment Details<br>Choose Payment Plan | August                   | 2019                                                                                                    | 1600    | 485  | 320  | 308                                        |  |  |
|        |                                                                 | July                     | 2019                                                                                                    | 1080    | 320  | 280  | 295                                        |  |  |
| +      | Add Organization                                                | June                     | 2019                                                                                                    | 1500    | 1245 | 1467 | 11446                                      |  |  |
|        |                                                                 | May                      | 2019                                                                                                    | 1500    | 600  | 777  | 44333                                      |  |  |
|        |                                                                 | April                    | 2019                                                                                                    | 500     | 222  | 900  | 12345                                      |  |  |
|        |                                                                 | March                    | 2019                                                                                                    | 1500    | 1300 | 500  | 33455                                      |  |  |
|        |                                                                 | February                 | 2019                                                                                                    | 1500    | 300  | 500  | 55112                                      |  |  |
|        |                                                                 | January                  | 2019                                                                                                    | 1500    | 300  | 500  | 15112                                      |  |  |
|        |                                                                 | Add data fro             | om previou:                                                                                                    | s month |      |      |                                            |  |  |

You have now successfully entered your hours and kilometers in the Reporting Information.

If you have any questions, comments, concerns or suggestions, please contact us. We want you to succeed and are here to help!